## Informationen zum Quartalsupdate I/2025

EPIKUR 25.1.0.x

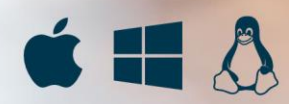

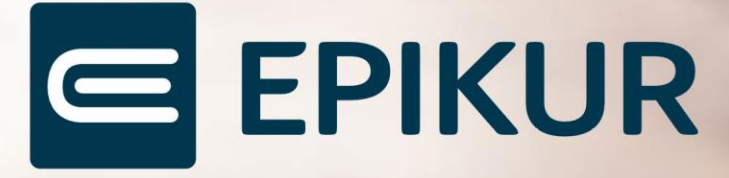

## Vorwort

Berlin, im Dezember 2024

Sehr geehrte EPIKUR-Anwenderin, sehr geehrter EPIKUR-Anwender,

heute erhalten Sie das Quartalsupdate zur Aktualisierung Ihrer Praxisverwaltungssoftware auf die EPIKUR Version **25.1.0.x** mit dem dazugehörigen Anschreiben *Informationen zum Quartalsupdate I/2025*. Die Programmaktualisierung enthält das Quartalsupdate I/2025 der Kassenärztlichen Bundesvereinigung (KBV) sowie alle aktuell gültigen Kataloge und Vorschriften, die für Sie für Ihre tägliche Praxisarbeit mit EPIKUR relevant sind.

Standardmäßig finden Sie im ersten Kapitel detaillierte Erläuterungen zu den aus unserer Sicht wichtigsten Themen. Das zweite Kapitel beschreibt alle mit diesem Quartalsupdate verbundenen Produktneuheiten unter Berücksichtigung der jeweiligen Programmvariante mit Angabe der entsprechenden Stelle im Programm. Weiterführende Hinweise zur Installation unserer Praxisverwaltungssoftware, zur Anwendungsdokumentation sowie zur Möglichkeit, mit uns bei Fragen in Kontakt zu treten, sind in den nachfolgenden Kapiteln aufgeführt. Beachten Sie bitte auch unsere aktuellen Angaben im letzten Kapitel dieses Anschreibens.

Trotz verstärkter Personalbesetzung in der Kundenbetreuung im Rahmen des Quartalswechsels weisen wir Sie darauf hin, dass es zu längeren Wartezeiten kommen kann. Wir bitten Sie um Ihr Verständnis. Nutzen Sie bitte auch unsere umfangreiche Anwenderdokumentation, z. B. das in EPIKUR integrierte Handbuch oder unsere hilfreichen (Video-)Anleitungen, die wir Ihnen exklusiv in unserem Kundenportal zur Verfügung stellen.

<u>Wichtig:</u> Die Installation dieses Quartalupdates ist nicht notwendig, um Ihre Abrechnung für das aktuelle Quartal durchzuführen. EPIKUR in der Version **24.4**.x.x enthält alle für das 4. Quartal erforderlichen Programmfunktionen, damit Sie Ihre Leistungen gemäß den gesetzlichen Vorgaben mit Ihrer Kassenärztlichen Vereinigung (KV) abrechnen können. Wir empfehlen Ihnen, das Quartalsupdate nach Ihrer Quartalsabrechnung durchzuführen.

Wir wünschen Ihnen gutes Gelingen und eine erfolgreiche Abrechnung sowie vorab ein friedliches Weihnachtsfest und ein erfolgreiches neues Jahr.

Freundlich Grüße aus Berlin

Ihr Epikur-Team

## Inhaltsverzeichnis

| Vorwo | rt                                                           | 2  |
|-------|--------------------------------------------------------------|----|
| 1. W  | as gibt es Neues?                                            | 4  |
| 1.1   | Erweitertes Authentifizierungsverfahren für Microsoft-Konten | 4  |
| 1.2   | Hintergrundaufgaben: KIM-Nachrichten und e-Arztbriefe        | 5  |
| 1.3   | Konsiliarbericht über den Therapie-Guide anfordern           | 6  |
| 2. Di | e Programmneuerungen                                         | 7  |
| 2.1   | Behandlungsdokumentation                                     | 9  |
| 2.2   | Termine und Aufgaben                                         | 11 |
| 2.3   | Kommunikation                                                | 12 |
| 2.4   | Formulare und Anträge                                        | 12 |
| 2.5   | Statistiken und Auswertungen                                 | 12 |
| 2.7   | Kommunikation                                                | 13 |
| 2.8   | EPIKUR e-therapie ONLINE                                     | 14 |
| 2.9   | Sonstiges                                                    | 14 |
| 3. In | stallationshinweise                                          | 16 |
| 3.1   | Allgemeine Hinweise                                          | 16 |
| 3.2   | Weiterführende Hinweise                                      | 16 |
| 4. Se | rvice                                                        | 17 |
| 4.1   | Kundenportal                                                 | 17 |
| 4.2   | Anwenderdokumentation                                        | 17 |
| 4.3   | Mediathek                                                    | 17 |
| 5. Ku | Indenbetreuung                                               | 18 |
| 5.1   | Abrechnung                                                   | 18 |
| 5.2   | Anwendungsberatung                                           | 18 |
| 5.2   | Technischer Support                                          | 18 |
| 5.3   | Support-Termin                                               | 19 |

## 1. Was gibt es Neues?

## 1.1 ERWEITERTES AUTHENTIFIZIERUNGSVERFAHREN FÜR MICROSOFT-KONTEN

Die SMTP-Einstellungen für E-Mails wurde dahingehend erweitert, dass Microsoft-Konten von nun an über ein erweitertes Authentifizierungsverfahren (OAuth2) verfügen. Bei Microsoft-Konten wird eine zusätzliche Authentifizierung über OAuth2 verlangt. Unter *-Programmeinstellungen* → *Kommunikation* → *E-Mail* können Sie sich mit Ihrem Microsoft-Konto anmelden, sofern Sie unter dem *SMTP-Server* die Option *Microsoft* ausgewählt haben. Wenn Sie anschließend auf die Schaltfläche *Mit Microsoft anmelden* klicken, öffnet sich Ihr Standardbrowser mit dem Anmeldefenster Ihre Microsoft-Kontos. Sobald Sie der Zugriffsanfrage von EPI-KUR auf das Senden von E-Mails aus Ihrem Postfach zustimmen, schließt sich das Fenster und die SMTP-Angaben werden entsprechend Ihrer Daten in dem Konfigurationsfenster von EPI-KUR automatisch befüllt. Anschließend können Sie problemlos E-Mails von Ihrer Microsoft-Adresse versenden.

| nsicht                | SMS / eBrief                                                                                                    | f                | E-Mail         | KV-Connect                 | Telefon                            | Kommunikationswege           | KIM |
|-----------------------|----------------------------------------------------------------------------------------------------|------------------|----------------|----------------------------|------------------------------------|------------------------------|-----|
| iästhesie             |                                                                                                    |                  |                |                            |                                    |                              |     |
| ufgaben               | E-Mail-Client Einstellur                                                                                                    | ng               |                |                            |                                    |                              |     |
| lehandlung            | E-Mail-Client                                                                                                    | Default          | ~              |                            |                                    |                              |     |
| estätigungen          | Ausführbare Datei                                                                                                    |                  |                |                            |                                    |                              |     |
| ezeichnungen          | E Mail CMTD Finatellun                                                                                                    |                  |                |                            |                                    |                              |     |
| iometrie              | E-Mail SMIP Einstellun                                                                                                    | igen             |                |                            |                                    |                              |     |
| udget                 | SMTP-Server                                                                                                    | Manuelle Konfigu | ration ~       |                            |                                    |                              |     |
| iagnosen              | E-Mailadresse                                                                                                    |                  |                | Verbindungssicherheit      | Keine $\vee$                       |                              |     |
| Doku                  | Server                                                                                                    |                  |                | Port                       | 25                                 |                              |     |
| ormulare              | Benutzername                                                                                                    |                  |                | Passwort                   |                                    |                              |     |
| iDT / Labor           | Anmeldung über ein si                                                                                                    | icheres OAuth2-  | /erfahren      |                            |                                    |                              |     |
| Seräte                | function of the second second se | Mit Google       | anmelden Mit M | icrosoft anmelden          |                                    |                              |     |
| HzV/FaV               | L                                                                                                    | witt doogle      |                |                            |                                    |                              |     |
| ataloge               |                                                                                                    |                  |                |                            |                                    |                              |     |
| Communikation         |                                                                                                    |                  |                |                            |                                    |                              |     |
| eistungen             |                                                                                                    |                  |                |                            |                                    |                              |     |
| Ondasys               |                                                                                                    |                  |                |                            |                                    |                              |     |
| atientenpool          |                                                                                                    |                  |                |                            |                                    |                              |     |
| technungen / PAD      |                                                                                                    |                  |                |                            |                                    |                              |     |
| chnellauswahl         |                                                                                                    |                  |                |                            |                                    |                              |     |
| pezielle Aufwände     |                                                                                                    |                  |                |                            |                                    |                              |     |
| astenkombinationen    |                                                                                                    |                  |                |                            |                                    |                              |     |
| erminplaner / Räume   |                                                                                                    |                  |                |                            |                                    |                              |     |
| Fextbausteine         |                                                                                                    |                  |                |                            |                                    |                              |     |
| herapie-Guide         |                                                                                                    |                  |                |                            |                                    |                              |     |
| erordnungen           |                                                                                                    |                  |                |                            |                                    |                              |     |
| ideosprechstunde      |                                                                                                    |                  |                |                            |                                    |                              |     |
| /orlagen              |                                                                                                    |                  |                |                            |                                    |                              |     |
| Veitere Einstellungen |                                                                                                    |                  |                |                            |                                    |                              |     |
|                       |                                                                                                    |                  |                | Hinweis: Mit einem * marki | erte Finstellungen werden erst nac | h einem Neustart übernommen. |     |

## WAS GIBT ES NEUES?

## 1.2 HINTERGRUNDAUFGABEN: KIM-NACHRICHTEN UND E-ARZTBRIEFE

Zeitaufwändige Prozesse wie Versand/Hochladen oder Empfang/Herunterladen bei TI-Anwendungen sollen von EPIKUR im Hintergrund ausgeführt werden, wodurch Ihnen ein schnelleres Fortsetzen weiterer Arbeitsvorgänge ermöglicht wird.

Nachdem bereits die elektronische Ersatzbescheinigung (eEB) diese Funktionalitäten verwendet, wurden diese jetzt auch für den Versand/Empfang von elektronischen Arztbriefen und weiteren KIM-Nachrichten implementiert. Hierdurch können Sie eArztbriefe sowie weitere KIM-Nachrichten versenden und EPIKUR direkt weiterverwenden – ohne zu warten, bis der Versand/Empfang abgeschlossen wurde.

Hinweis: In der Symbolleiste finden Sie das Icon zur Anzeige der Hintergrundaufgaben. Sie können bereits am Icon erkennen, ob aktive und erfolgreiche oder fehlgeschlagene Hintergrundaufgaben vorliegen. Der Status wird über einen blauen Haken oder ein rotes Warndreieck signalisiert. Durch Klick auf das Icon wird Ihnen ein Menü angezeigt, welches in den jeweiligen Reitern alle aktiven, erfolgreichen und fehlgeschlagenen Hintergrundaufgaben darstellt.

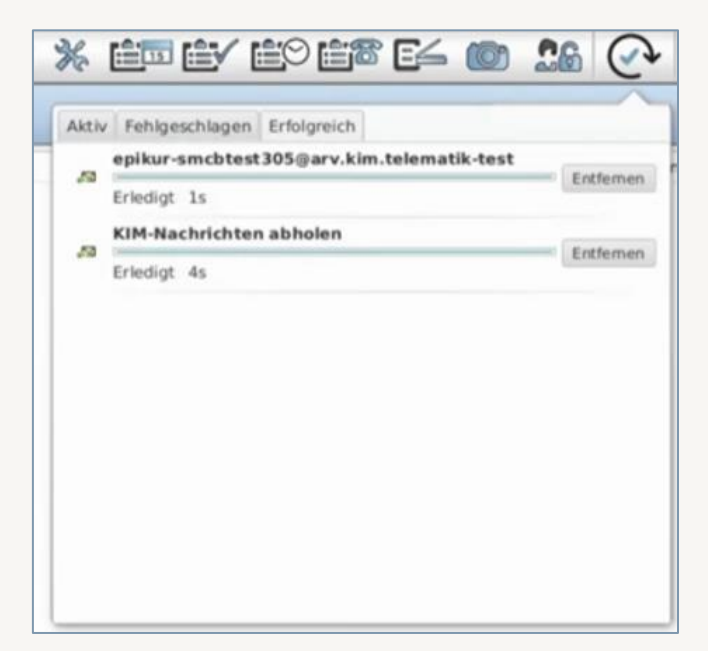

## 1.3 KONSILIARBERICHT ÜBER DEN THERAPIE-GUIDE AN-FORDERN

Der Therapie-Guide ermöglicht Ihnen von nun an das Anfordern des Konsiliarberichts. Unter *Programmeinstellungen/Therapie-Guide* haben Sie die Möglichkeit, den Button *Konsiliarbericht anfordern in Therapie-Guide erforderlich* zu aktivieren. Hiermit erscheint in dem Therapie-Guide der Button *Konsiliarb. Anfordern*. Diese Funktion bietet Ihnen die Möglichkeit, mit dem Button *Formular Konsiliarb. an Arzt* entweder nur das Formular 22 *Konsiliarbericht* zur weiteren Verwendung zu öffnen oder mit dem Button *Konsiliarb. an Arzt und Brief* eine verknüpfte Briefvorlage zusätzlich zu dem Formular 22 zu öffnen.

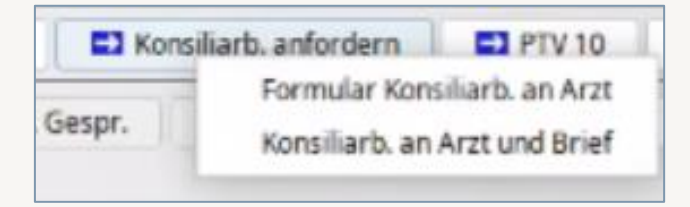

Damit eine direkte Verknüpfung zwischen dem Button *Konsiliarb. An Arzt und Brief* und der jeweiligen Briefvorlage entsteht, ist es notwendig, eine Verwendung der Briefvorlage zuzuordnen. Dies können Sie unter Programmeinsellungen/Vorlagen/Briefvorlagen tun, indem Sie beim Bearbeiten bzw. Hinzufügen einer neuen Vorlage die Verwendung *Konsiliarbericht anfordern* wählen.

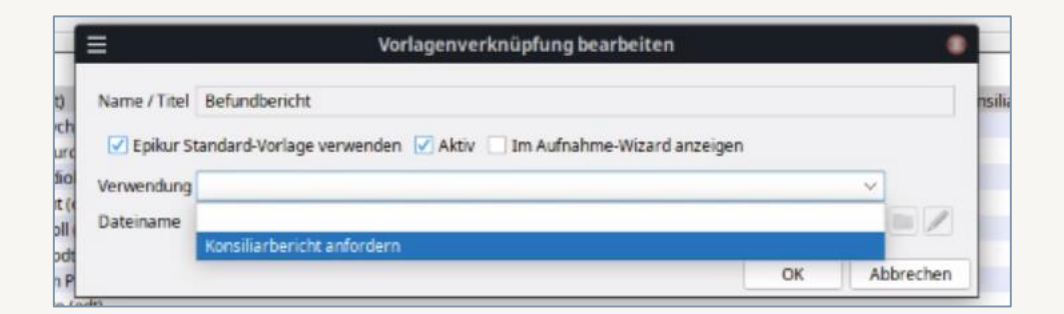

Sobald eine Briefvorlage mit der Verwendung *Konsiliarbericht anfordern* hinterlegt wurde, öffnet sich mit der Betätigung des Buttons *Konsiliarb. an Arzt und Brief* das Formular 22 und die von Ihnen hinterlegte Briefvorlage zum Anfordern eines Konsiliarberichtes.

## 2. Die Programmneuerungen

## ÜBERSICHT EPIKUR e-medico

- <u>Vorlagen: Neue Font-Einbettung</u>
- eDMP: Übernahme von Daten aus vorherigen Einträgen
- Patientenliste: Telefondaten und E-Mailadresse in Zwischenablage kopieren
- Patientendaten: Länderkürzel Stammdaten
- GOÄ-Analogziffern: Importierbare Schnellauswahlbuttons und Kurzanleitung
- Erfassung und Übertragung der Information zum Implantateregister
- <u>Termine: Löschen von Terminen über einen bestimmten Zeitraum</u>
- <u>Terminplaner: Leistungen in Termine bearbeiten</u>
- <u>Auswertung: Leistungen ohne zugeordnete Honorargruppe</u>
- <u>Auswertung: Übersicht ausgestellter Rezepte</u>
- Hintergrundaufgaben: KIM-Nachrichten und eArztbriefe
- <u>E-Mail-Versand: SMTP-Einstellungen für Microsoft-Konten</u>
- eRezepte: FHIR-Profil-Update zum 15.01.2025
- <u>Auswertung: Erweiterung der Parameter der eigenen Auswertungen um "Anzahl Leis-</u> <u>tungen"</u>
- <u>TI-Service-Panel: Information zu ungültigen Karten</u>
- <u>Erhöhung des arztgruppenspezifischen Punktwertes</u>
- Programmeinstellung-Behandlung: Behandlungsdatensätze deaktivieren
- Medikamentendatenbank: Erweiterung von ABDAmed<sup>2</sup> zum 01.11.2024
- KIM: Aktualisierung KIM-Client-Modul auf Version 1.5.2.13
- Debian: Abhängigkeit "cups-bsd" hinzugefügt

## ÜBERSICHT EPIKUR e-medico PSY

- <u>Sitzungsprotokolle: Wiederherstellung von Protokollen</u>
- Vorlagen: Neue Font-Einbettung
- eDMP: Übernahme von Daten aus vorherigen Einträgen
- Patientenliste: Telefondaten und E-Mailadresse in Zwischenablage kopieren
- Patientendaten: Länderkürzel Stammdaten
- GOÄ-Analogziffern: Importierbare Schnellauswahlbuttons und Kurzanleitung
- Termine: Löschen von Terminen über einen bestimmten Zeitraum
- <u>Terminplaner: Leistungen in Termine bearbeiten</u>
- <u>Auswertung: Leistungen ohne zugeordnete Honorargruppe</u>
- <u>Auswertung: Übersicht ausgestellter Rezepte</u>
- Hintergrundaufgaben: KIM-Nachrichten und eArztbriefe
- <u>E-Mail-Versand: SMTP-Einstellungen für Microsoft-Konten</u>
- <u>eRezepte: FHIR-Profil-Update zum 15.01.2025</u>
- <u>Auswertung: Erweiterung der Parameter der eigenen Auswertungen um "Anzahl Leis-</u> <u>tungen"</u>
- <u>TI-Service-Panel: Information zu ungültigen Karten</u>
- Erhöhung des arztgruppenspezifischen Punktwertes
- Programmeinstellung-Behandlung: Behandlungsdatensätze deaktivieren
- Medikamentendatenbank: Erweiterung von ABDAmed<sup>2</sup> zum 01.11.2024
- <u>KIM: Aktualisierung KIM-Client-Modul auf Version 1.5.2.13</u>
- Debian: Abhängigkeit "cups-bsd" hinzugefügt

## ÜBERSICHT EPIKUR e-therapie

- <u>Therapie-Guide: Konsiliarbericht anfordern</u>
- Briefvorlagen: Implementierung Verknüpfungen
- <u>Sitzungsprotokolle: Wiederherstellung von Protokollen</u>
- Vorlagen: Neue Font-Einbettung
- Patientenliste: Telefondaten und E-Mailadresse in Zwischenablage kopieren.
- Patientendaten: Länderkürzel Stammdaten
- GOÄ-Analogziffern: Importierbare Schnellauswahlbuttons und Kurzanleitung
- Termine: Löschen von Terminen über einen bestimmten Zeitraum
- <u>Terminplaner: Leistungen in Termine bearbeiten</u>
- <u>Auswertung: Leistungen ohne zugeordnete Honorargruppe</u>
- <u>Auswertung: Übersicht ausgestellter Rezepte</u>
- <u>Hintergrundaufgaben: KIM-Nachrichten und eArztbriefe</u>
- <u>E-Mail-Versand: SMTP-Einstellungen für Microsoft-Konten</u>
- eRezepte: FHIR-Profil-Update zum 15.01.2025
- <u>Auswertung: Erweiterung der Parameter der eigenen Auswertungen um "Anzahl Leis-</u> tungen"
- <u>TI-Service-Panel: Information zu ungültigen Karten</u>
- Erhöhung des arztgruppenspezifischen Punktwertes
- Programmeinstellung-Behandlung: Behandlungsdatensätze deaktivieren
- Medikamentendatenbank: Erweiterung von ABDAmed<sup>2</sup> zum 01.11.2024
- KIM: Aktualisierung KIM-Client-Modul auf Version 1.5.2.13
- <u>Debian: Abhängigkeit "cups-bsd" hinzugefügt</u>

## ÜBERSICHT EPIKUR e-therapie ONLINE

- <u>Therapie-Guide: Konsiliarbericht anfordern</u>
- Briefvorlagen: Implementierung Verknüpfungen
- <u>Sitzungsprotokolle: Wiederherstellung von Protokollen</u>
- Vorlagen: Neue Font-Einbettung
- Patientenliste: Telefondaten und E-Mailadresse in Zwischenablage kopieren.
- Patientendaten: Länderkürzel Stammdaten
- GOÄ-Analogziffern: Importierbare Schnellauswahlbuttons und Kurzanleitung
- Termine: Löschen von Terminen über einen bestimmten Zeitraum
- <u>Terminplaner: Leistungen in Termine bearbeiten</u>
- <u>Auswertung: Leistungen ohne zugeordnete Honorargruppe</u>
- <u>Auswertung: Übersicht ausgestellter Rezepte</u>
- <u>Hintergrundaufgaben: KIM-Nachrichten und eArztbriefe</u>
- E-Mail-Versand: SMTP-Einstellungen für Microsoft-Konten
- eRezepte: FHIR-Profil-Update zum 15.01.2025
- <u>Warteraum für die Videosprechstunde</u>
- <u>TI-Service-Panel: Information zu ungültigen Karten</u>
- Erhöhung des arztgruppenspezifischen Punktwertes
- Programmeinstellung-Behandlung: Behandlungsdatensätze deaktivieren
- Medikamentendatenbank: Erweiterung von ABDAmed<sup>2</sup> zum 01.11.2024
- KIM: Aktualisierung KIM-Client-Modul auf Version 1.5.2.13
- Debian: Abhängigkeit "cups-bsd" hinzugefügt

ω

Seite

**PROGRAMMNEUERUNGEN** 

## 2.1 BEHANDLUNGSDOKUMENTATION

### GOÄ-Analogziffern: Importierbare Schnellauswahlbuttons und Kurzanleitung

| Beschreibung | Mit dem 01.07.2024 tr<br>logziffern für privatps<br>ziffern sind bereits in<br>empfehlungen haben<br>im Kundenportal_zum<br>ren <u>FAQs zu den Abre</u><br>Hier können Sie entsp<br>Datei herunterladen u<br>Verwendung der Schr<br>tung zur Verfügung g | raten neue Abrechnungser<br>ychotherapeutische Leistu<br>EPIKUR hinterlegt. Angelel<br>wir für Ihre Unterstützung<br>Download bereitgestellt E<br>chnungsempfehlungen ur<br>prechend Ihrer Patientengr<br>nd in EPIKUR importieren.<br>nellauswahlbuttons haben<br>estellt. | mpfehlungen und Ana-<br>ngen in Kraft. Die Analog-<br>hnt an die Abrechnungs-<br>Schnellauswahlbuttons<br>Diese finden Sie in unse-<br>nd Analogziffern GOP.<br>uppe die passende XML-<br>Für den Import und die<br>wir Ihnen eine <u>Kurzanlei-</u> |
|--------------|----------------------------------------------------------------------------------------------------|----------------------------------------------------------------------------------------------------|----------------------------------------------------------------------------------------------------|
| Enthalten in | ⊠ e-medico<br>⊠ e-medico PSY                                                                                                    | ⊠ e-therapie PRIVAT<br>⊠ e-therapie BASIS<br>⊠ e-therapie PLUS<br>⊠ e-therapie ONLINE                                                                                                    | ⊠ SPV-Praxen<br>⊠ SPZ<br>⊠ Ausbildungsinstitute                                                                                                    |

## Erfassung und Übertragung der Information zum Implantateregister

| Beschreibung | Nach KBV-Angaben soll ab dem 01.01.2025 zu einem eingesetzten Im-<br>plantat die Melde-ID, der Hash-String und der Hash-Wert erfasst und<br>übertragen werden. Da diese Angaben demnächst leistungsbezogen do-<br>kumentiert werden, können Sie diese im Rahmen der Leistungsbearbei-<br>tung erfassen. Die betätigten Angaben werden dann als Nachweis in die<br>Abrechnungsdatei übernommen. |                                                                                                    |                                                 |  |
|--------------|----------------------------------------------------------------------------------------------------|----------------------------------------------------------------------------------------------------|-------------------------------------------------|--|
| Enthalten in | ⊠ e-medico<br>⊠ e-medico PSY                                                                                                    | <ul> <li>e-therapie PRIVAT</li> <li>e-therapie BASIS</li> <li>e-therapie PLUS</li> <li>e-therapie ONLINE</li> </ul> | □ SPV-Praxen<br>□ SPZ<br>□ Ausbildungsinstitute |  |

| Therapie-Guide: Konsiliarbericht anfordern |                                                                                                    |                                                                                       |                                                 |  |  |  |
|--------------------------------------------|----------------------------------------------------------------------------------------------------|---------------------------------------------------------------------------------------|-------------------------------------------------|--|--|--|
| Beschreibung                               | Im Therapie-Guide wurde ein neuer Button "Konsiliarbericht anfordern"<br>implementiert. Aus diesem Grund wurde der bestehende Button "Konsili-<br>arbericht" in "Konsiliarbericht erhalten" umbenannt. Unter den Pro-<br>grammeinstellungen -> Vorlagen -> Briefvorlagen kann definiert werden,<br>welche Vorlage bei einem Klick auf den neuen Button "Konsiliarbericht<br>anfordern" geöffnet werden soll. |                                                                                       |                                                 |  |  |  |
| Enthalten in                               | □ e-medico<br>□ e-medico PSY                                                                                                    | □ e-therapie PRIVAT<br>□ e-therapie BASIS<br>⊠ e-therapie PLUS<br>⊠ e-therapie ONLINE | □ SPV-Praxen<br>⊠ SPZ<br>⊠ Ausbildungsinstitute |  |  |  |

| Briefvorlagen: Implementierung Verknüpfungen |                                                                                                    |                                                                                       |                                                 |  |  |  |
|----------------------------------------------|----------------------------------------------------------------------------------------------------|---------------------------------------------------------------------------------------|-------------------------------------------------|--|--|--|
| Beschreibung                                 | Für den neuen Button "Konsiliarbericht anfordern" im Therapie-Guide<br>wurde in den Programmeinstellungen -> Vorlagen -> Briefvorlagen eine<br>neue Spalte "Verwendungen" eingefügt. Hier kann ausgewählt werden,<br>welche Vorlage bei einem Klick auf "Konsiliarbericht anfordern" geöffnet<br>werden soll. |                                                                                       |                                                 |  |  |  |
| Enthalten in                                 | □ e-medico<br>□ e-medico PSY                                                                                                    | □ e-therapie PRIVAT<br>□ e-therapie BASIS<br>⊠ e-therapie PLUS<br>⊠ e-therapie ONLINE | ⊠ SPV-Praxen<br>⊠ SPZ<br>⊠ Ausbildungsinstitute |  |  |  |

| Sitzunasprotol | kolle: Wiederhe | erstelluna von | Protokollen |
|----------------|-----------------|----------------|-------------|
|                |                 |                |             |

| Beschreibung | Ab der neuen EPIKUR<br>koll wiederherstellen.<br>der Patientenakte öffr<br>angezeigt und ist wied | -Version können Sie ein g<br>Hierfür können Sie im Rei<br>nen. Das gelöschte Protok<br>der herstellbar.                     | elöschtes Sitzungsproto-<br>ter Patient Ihren Verlauf<br>oll wird Ihnen im Verlauf |
|--------------|---------------------------------------------------------------------------------------------------|----------------------------------------------------------------------------------------------------|------------------------------------------------------------------------------------|
| Enthalten in | □ e-medico<br>⊠ e-medico PSY                                                                      | <ul> <li>☑ e-therapie PRIVAT</li> <li>☑ e-therapie BASIS</li> <li>☑ e-therapie PLUS</li> <li>☑ e-therapie ONLINE</li> </ul> | ⊠ SPV-Praxen<br>⊠ SPZ<br>⊠ Ausbildungsinstitute                                    |

| Vorlagen: Neue Font-Einbettung |                                                                                                    |                                                                                                    |                                                 |  |  |  |
|--------------------------------|----------------------------------------------------------------------------------------------------|----------------------------------------------------------------------------------------------------|-------------------------------------------------|--|--|--|
| Beschreibung                   | EPIKUR ermöglicht Ihnen eine feingranulare Schriftarteneinbettung (Font-<br>Einbettung), sofern Sie Fonts, welche nicht von Ihrem Betriebssystem un-<br>terstützt werden, in EPIKUR verwenden möchten. Hierbei können Sie bei<br>Bedarf die unterschiedlichen Font-Typen fett, kursiv oder fett-kursiv in<br>EPIKUR hinterlegen. Das Hinzufügen der unterschiedlichen Varianten von<br>Schriftarten unterstützt eine weniger fehleranfällige Anwendung der im-<br>portierten .ttf-Dateien. |                                                                                                    |                                                 |  |  |  |
| Enthalten in                   | ⊠ e-medico<br>⊠ e-medico PSY                                                                                                    | <ul> <li>☑ e-therapie PRIVAT</li> <li>☑ e-therapie BASIS</li> <li>☑ e-therapie PLUS</li> <li>☑ e-therapie ONLINE</li> </ul> | ⊠ SPV-Praxen<br>⊠ SPZ<br>⊠ Ausbildungsinstitute |  |  |  |

| eDMP: Übernahme von Daten aus vorherigen Einträgen |                                                                                                    |                                                                                                    |                                                 |  |  |  |
|----------------------------------------------------|----------------------------------------------------------------------------------------------------|----------------------------------------------------------------------------------------------------|-------------------------------------------------|--|--|--|
| Beschreibung                                       | Ab dieser Version ist es möglich, bereits vorhandene Daten in neu erstell-<br>ten DMP-Dokumentationen zu übernehmen. Voraussetzung hierfür ist,<br>dass bereits eine DMP-Dokumentation in der Vergangenheit für den je-<br>weiligen Patienten erstellt wurde. So können Sie vorhandene Daten nach<br>Bedarf teilweise oder vollständig in neu erstellte Dokumentationen über-<br>nehmen. |                                                                                                    |                                                 |  |  |  |
| Enthalten in                                       | ⊠ e-medico<br>⊠ e-medico PSY                                                                                                    | <ul> <li>e-therapie PRIVAT</li> <li>e-therapie BASIS</li> <li>e-therapie PLUS</li> <li>e-therapie ONLINE</li> </ul> | □ SPV-Praxen<br>□ SPZ<br>□ Ausbildungsinstitute |  |  |  |

Seite 10

| Seite | -     |
|-------|-------|
| _     | Seite |

| Patientenliste: Telefondaten und E-Mailadresse in Zwischenablage kopieren |                                                                                                    |                                                                                                    |                                                 |  |  |  |
|---------------------------------------------------------------------------|----------------------------------------------------------------------------------------------------|----------------------------------------------------------------------------------------------------|-------------------------------------------------|--|--|--|
| Beschreibung                                                              | Ab dieser Version verfügt EPIKUR über eine neue Komfortfunktion: Sie<br>können in der Patientenliste angezeigte Telefonnummern und E-Mailad-<br>ressen in die Zwischenablage kopieren, um diese Daten reibungslos in<br>EPIKUR oder in externe Anwendungen einzufügen. |                                                                                                    |                                                 |  |  |  |
| Enthalten in                                                              | ⊠ e-medico<br>⊠ e-medico PSY                                                                                                    | <ul> <li>☑ e-therapie PRIVAT</li> <li>☑ e-therapie BASIS</li> <li>☑ e-therapie PLUS</li> <li>☑ e-therapie ONLINE</li> </ul> | ⊠ SPV-Praxen<br>⊠ SPZ<br>⊠ Ausbildungsinstitute |  |  |  |

| Patientendaten: Länderkürzel Stammdaten |                                                                                                    |                                                                                                    |                                                 |  |
|-----------------------------------------|----------------------------------------------------------------------------------------------------|----------------------------------------------------------------------------------------------------|-------------------------------------------------|--|
| Beschreibung                            | Um die Länderauswahl sowohl in den Patientenstammdaten als auch in<br>den Nutzereinstellungen nachvollziehbarer zu gestalten, bieten wir Ihnen<br>ab dieser EPIKUR-Version in dem Dropdown-Menü zur Länderauswahl<br>zusätzlich die Klarnamen der jeweiligen Länder an. |                                                                                                    |                                                 |  |
| Enthalten in                            | ⊠ e-medico<br>⊠ e-medico PSY                                                                                                    | <ul> <li>☑ e-therapie PRIVAT</li> <li>☑ e-therapie BASIS</li> <li>☑ e-therapie PLUS</li> <li>☑ e-therapie ONLINE</li> </ul> | ⊠ SPV-Praxen<br>⊠ SPZ<br>⊠ Ausbildungsinstitute |  |

## 2.2 TERMINE UND AUFGABEN

| Termine: Löschen von Terminen über einen bestimmten Zeitraum |                                                                                                    |                                                                                                    |                                                 |  |
|--------------------------------------------------------------|----------------------------------------------------------------------------------------------------|----------------------------------------------------------------------------------------------------|-------------------------------------------------|--|
| Beschreibung                                                 | Die Löschfunktion der Termine wurde mit dieser Version erweitert. Wenn<br>Sie mehrere Termine über einen längeren Zeitraum blockweise absagen<br>oder löschen möchten, können Sie das in wenigen Klicks tun. Wenn Sie<br>den Terminkalender öffnen und über die obere horizontale Menüleiste<br>unter <i>Extras</i> auf die Schaltfläche <i>Termine löschen/absagen</i> klicken, öffnet<br>sich ein Dialog zum Löschen bzw. Absagen der Termine. |                                                                                                    |                                                 |  |
| Enthalten in                                                 | ⊠ e-medico<br>⊠ e-medico PSY                                                                                                    | <ul> <li>☑ e-therapie PRIVAT</li> <li>☑ e-therapie BASIS</li> <li>☑ e-therapie PLUS</li> <li>☑ e-therapie ONLINE</li> </ul> | ⊠ SPV-Praxen<br>⊠ SPZ<br>⊠ Ausbildungsinstitute |  |

| Terminplaner: Leistungen in Termine bearbeiten |                                                                                                    |                                                                                                    |                                                 |  |
|------------------------------------------------|----------------------------------------------------------------------------------------------------|----------------------------------------------------------------------------------------------------|-------------------------------------------------|--|
| Beschreibung                                   | EPIKUR bietet Ihnen ab dieser Version die Möglichkeit, Leistungen im<br>Rahmen der Terminbearbeitung zu bearbeiten. |                                                                                                    |                                                 |  |
| Enthalten in                                   | ⊠ e-medico<br>⊠ e-medico PSY                                                                                        | <ul> <li>☑ e-therapie PRIVAT</li> <li>☑ e-therapie BASIS</li> <li>☑ e-therapie PLUS</li> <li>☑ e-therapie ONLINE</li> </ul> | ⊠ SPV-Praxen<br>⊠ SPZ<br>⊠ Ausbildungsinstitute |  |

## 2.3 KOMMUNIKATION

## E-Mail-Versand: SMTP-Einstellungen für Microsoft-Konten

| Beschreibung | Outlook-Konten werden über ein sicheres OAuth2-Verfahren authentifi-<br>ziert. Aus diesem Grund wurden die SMTP-Einstellungen für E-Mails er-<br>weitert. Hier können Sie sich sicher über das OAuth2-Verfahren in Ihr<br>Microsoft-Konto anmelden und die E-Maildienste über Ihr Outlook-<br>Konto weiterhin in Anspruch nehmen. |                                                                                       |                                                 |
|--------------|----------------------------------------------------------------------------------------------------|---------------------------------------------------------------------------------------|-------------------------------------------------|
| Enthalten in | ⊠ e-medico<br>⊠ e-medico PSY                                                                                                    | ⊠ e-therapie PRIVAT<br>⊠ e-therapie BASIS<br>⊠ e-therapie PLUS<br>⊠ e-therapie ONLINE | ⊠ SPV-Praxen<br>⊠ SPZ<br>⊠ Ausbildungsinstitute |

## 2.4 FORMULARE UND ANTRÄGE

| eRezepte: FHIR-Profil-Update zum 15.01.2025 |                                                                                                    |                                                                                                    |                                                 |  |
|---------------------------------------------|----------------------------------------------------------------------------------------------------|----------------------------------------------------------------------------------------------------|-------------------------------------------------|--|
| Beschreibung                                | Die eRezept-Profile wurden aktualisiert. Ihr genutztes eRezept-Datenmo-<br>dell ist somit auf dem aktuellen Stand. |                                                                                                    |                                                 |  |
| Enthalten in                                | ⊠ e-medico<br>⊠ e-medico PSY                                                                                       | <ul> <li>□ e-therapie PRIVAT</li> <li>⊠ e-therapie BASIS</li> <li>⊠ e-therapie PLUS</li> <li>⊠ e-therapie ONLINE</li> </ul> | ⊠ SPV-Praxen<br>⊠ SPZ<br>⊠ Ausbildungsinstitute |  |

## 2.5 STATISTIKEN UND AUSWERTUNGEN

| Auswertung: Erweiterung der Parameter der eigenen Auswertungen um "Anzahl Leistungen" |                                                                                                    |                                                                                       |                                                 |  |
|---------------------------------------------------------------------------------------|----------------------------------------------------------------------------------------------------|---------------------------------------------------------------------------------------|-------------------------------------------------|--|
| Beschreibung                                                                          | In den eigenen Auswertungen wurde ein neuer Parameter <i>Anzahl Leis-</i><br><i>tungen</i> hinzugefügt, der die summierte Anzahl gebuchter Leistungen pro<br>Tabellenzeile darstellt. |                                                                                       |                                                 |  |
| Enthalten in                                                                          | ⊠ e-medico<br>⊠ e-medico PSY                                                                                                    | ⊠ e-therapie PRIVAT<br>⊠ e-therapie BASIS<br>⊠ e-therapie PLUS<br>⊠ e-therapie ONLINE | ⊠ SPV-Praxen<br>⊠ SPZ<br>⊠ Ausbildungsinstitute |  |

# **PROGRAMMNEUERUNGEN**

| Auswertung: Leistungen ohne zugeordnete Honorargruppe |                                                                                                    |                                                                                                    |                                                 |  |
|-------------------------------------------------------|----------------------------------------------------------------------------------------------------|----------------------------------------------------------------------------------------------------|-------------------------------------------------|--|
| Beschreibung                                          | Ab dieser Version bietet Ihnen EPIKUR über die erweiterten Auswertun-<br>gen die Möglichkeit, gebuchte Leistungen ohne zugeordnete Honorar-<br>gruppe nachzuvollziehen. Um die Auswertung anwenden zu können, er-<br>teilen Sie den jeweiligen Nutzern die Berechtigung über die Administra-<br>toreinstellungen. |                                                                                                    |                                                 |  |
| Enthalten in                                          | ⊠ e-medico<br>⊠ e-medico PSY                                                                                                    | <ul> <li>☑ e-therapie PRIVAT</li> <li>☑ e-therapie BASIS</li> <li>☑ e-therapie PLUS</li> <li>☑ e-therapie ONLINE</li> </ul> | ⊠ SPV-Praxen<br>⊠ SPZ<br>⊠ Ausbildungsinstitute |  |

| Auswertung: Übersicht ausgestellter Rezepte |                                                                                                    |                                                                                                    |                                                 |  |
|---------------------------------------------|----------------------------------------------------------------------------------------------------|----------------------------------------------------------------------------------------------------|-------------------------------------------------|--|
| Beschreibung                                | Ab dieser Version steht Ihnen eine Auswertung zu den bisher ausgestell-<br>ten Rezepten zur Verfügung. Hier können Sie innerhalb eines bestimmten<br>Zeitraumes nachvollziehen, welche Rezepte Sie Ihren Patienten ausge-<br>stellt haben. Um die Auswertung benutzen zu können, erteilen Sie hierfür<br>vorher die Benutzerberechtigung in den Administratoreinstellungen. |                                                                                                    |                                                 |  |
| Enthalten in                                | ⊠ e-medico<br>⊠ e-medico PSY                                                                                                    | <ul> <li>□ e-therapie PRIVAT</li> <li>□ e-therapie BASIS</li> <li>⊠ e-therapie PLUS</li> <li>⊠ e-therapie ONLINE</li> </ul> | ⊠ SPV-Praxen<br>⊠ SPZ<br>⊠ Ausbildungsinstitute |  |

## 2.7 KOMMUNIKATION

| Hintergrundaufgaben: KIM-Nachrichten und eArztbriefe |                                                                                                    |                                                                                                    |                                                 |  |
|------------------------------------------------------|----------------------------------------------------------------------------------------------------|----------------------------------------------------------------------------------------------------|-------------------------------------------------|--|
| Beschreibung                                         | Der Versand/Empfang von elektronischen Arztbriefen und weiteren KIM-<br>Nachrichten wird jetzt von EPIKUR im Hintergrund ausgeführt. Hierdurch<br>können Sie eArztbriefe sowie weitere KIM-Nachrichten versenden und<br>EPIKUR direkt weiterverwenden – ohne zu warten, bis der Versand/Emp-<br>fang abgeschlossen wurde.<br>Hinweis: In der Symbolleiste finden Sie das Icon zur Anzeige der aktiven,<br>fehlgeschlagenen und erfolgreichen Hintergrundaufgaben. |                                                                                                    |                                                 |  |
| Enthalten in                                         | ⊠ e-medico<br>⊠ e-medico PSY                                                                                                    | <ul> <li>□ e-therapie PRIVAT</li> <li>⊠ e-therapie BASIS</li> <li>⊠ e-therapie PLUS</li> <li>⊠ e-therapie ONLINE</li> </ul> | ⊠ SPV-Praxen<br>⊠ SPZ<br>⊠ Ausbildungsinstitute |  |

## 2.8 EPIKUR E-THERAPIE ONLINE

## Warteraum für die Videosprechstunde

| Beschreibung | Mit dem neuen Feature der Videosprechstunde wird ein digitaler Warte-<br>raum zum Schutz der Privatsphäre von Patienten eingeführt. Diese ge-<br>langen nach der Anmeldung zur Videosprechstunde in einen digitalen<br>Warteraum. Der Therapeut entscheidet dann, ob der Patient zum Ge-<br>spräch zugelassen wird oder nicht. Diese zusätzliche Sicherheitsebene<br>verhindert, dass eine bereits laufende Videosprechstunde zwischen<br>Therapeuten und Patient durch eine unautorisierte Person gestört wird.<br>Diese Sicherheitsmaßnahme wird den hohen Anforderungen an Daten-<br>schutz- und Informationssicherheit gemäß Anlage 31b zum BMV-Ä ge-<br>recht. Der Warteraum sorgt so insgesamt für ein geschütztes und ver-<br>trauenswürdiges Umfeld Ihrer Online-Sitzungen. |                                                                                                    |                                                 |
|--------------|----------------------------------------------------------------------------------------------------|----------------------------------------------------------------------------------------------------|-------------------------------------------------|
| Enthalten in | □ e-medico<br>□ e-medico PSY                                                                                                    | <ul> <li>e-therapie PRIVAT</li> <li>e-therapie BASIS</li> <li>e-therapie PLUS</li> <li>e-therapie ONLINE</li> </ul> | □ SPV-Praxen<br>□ SPZ<br>□ Ausbildungsinstitute |

## 2.9 SONSTIGES

| TI-Service-Panel: Information zu ungültigen Karten |                                                                                                    |                                                                                                    |                                                 |  |
|----------------------------------------------------|----------------------------------------------------------------------------------------------------|----------------------------------------------------------------------------------------------------|-------------------------------------------------|--|
| Beschreibung                                       | Gemäß gematik-Spezifikation zeigt Ihnen EPIKUR in der TI-Ampel einen<br>Hinweis an, wenn Ihre Smart-Cards (HBA oder SMC-B) ungültig sind und<br>ersetzt werden müssen. |                                                                                                    |                                                 |  |
| Enthalten in                                       | ⊠ e-medico<br>⊠ e-medico PSY                                                                                                    | <ul> <li>□ e-therapie PRIVAT</li> <li>⊠ e-therapie BASIS</li> <li>⊠ e-therapie PLUS</li> <li>⊠ e-therapie ONLINE</li> </ul> | ⊠ SPV-Praxen<br>⊠ SPZ<br>⊠ Ausbildungsinstitute |  |

| Erhöhung des arztgruppenspezifischen Punktwertes |                                                                                                    |                                                                                       |                                                 |  |
|--------------------------------------------------|----------------------------------------------------------------------------------------------------|---------------------------------------------------------------------------------------|-------------------------------------------------|--|
| Beschreibung                                     | Mit dem 01.01.2025 wurde der Orientierungswert des arztgruppenspezi-<br>fischen Punktwertes auf 12,3934 erhöht. |                                                                                       |                                                 |  |
| Enthalten in                                     | ⊠ e-medico<br>⊠ e-medico PSY                                                                                    | □ e-therapie PRIVAT<br>⊠ e-therapie BASIS<br>⊠ e-therapie PLUS<br>⊠ e-therapie ONLINE | ⊠ SPV-Praxen<br>⊠ SPZ<br>□ Ausbildungsinstitute |  |

**PROGRAMMNEUERUNGEN** 

| Programmeinstellung-Behandlung: Behandlungsdatensätze deaktivieren |                                                                                                    |                                                                                                    |                                                 |  |  |
|--------------------------------------------------------------------|----------------------------------------------------------------------------------------------------|----------------------------------------------------------------------------------------------------|-------------------------------------------------|--|--|
| Beschreibung                                                       | EPIKUR-eigene Behandlungsdatensätze können Sie bei nicht-benötigter<br>Anwendung deaktivieren und somit in Ihrer Behandlungsdokumentation<br>auch ausblenden lassen. |                                                                                                    |                                                 |  |  |
| Enthalten in                                                       | ⊠ e-medico<br>⊠ e-medico PSY                                                                                                    | <ul> <li>☑ e-therapie PRIVAT</li> <li>☑ e-therapie BASIS</li> <li>☑ e-therapie PLUS</li> <li>☑ e-therapie ONUNE</li> </ul> | ⊠ SPV-Praxen<br>⊠ SPZ<br>⊠ Ausbildungsinstitute |  |  |

| Medikamentendatenbank: Erweiterung von ABDAmed <sup>2</sup> zum 01.11.2024 |                                                                                                    |                                                                                                    |                                                 |  |  |
|----------------------------------------------------------------------------|----------------------------------------------------------------------------------------------------|----------------------------------------------------------------------------------------------------|-------------------------------------------------|--|--|
| Beschreibung                                                               | Die ABDAmed <sup>2</sup> Datenbank wurde zum 01.11.24 um zwei neue Attribute<br>(Kz. MedCanG und Kz. Lagertemperatur beachten) erweitert. |                                                                                                    |                                                 |  |  |
| Enthalten in                                                               | ⊠ e-medico<br>⊠ e-medico PSY                                                                                                    | <ul> <li>e-therapie PRIVAT</li> <li>e-therapie BASIS</li> <li>e-therapie PLUS</li> <li>e-therapie ONLINE</li> </ul> | ⊠ SPV-Praxen<br>□ SPZ<br>□ Ausbildungsinstitute |  |  |

| KIM: Aktualisierung KIM-Client-Modul auf Version 1.5.2.13 |                                                                                                    |                                                                                                    |                                                 |  |  |
|-----------------------------------------------------------|----------------------------------------------------------------------------------------------------|----------------------------------------------------------------------------------------------------|-------------------------------------------------|--|--|
| Beschreibung                                              | Ihr KIM-Client-Modul wurde auf die Version 1.5.2.13 aktualisiert und ist somit auf dem aktuellen Stand. |                                                                                                    |                                                 |  |  |
| Enthalten in                                              | ⊠ e-medico<br>⊠ e-medico PSY                                                                            | <ul> <li>□ e-therapie PRIVAT</li> <li>⊠ e-therapie BASIS</li> <li>⊠ e-therapie PLUS</li> <li>⊠ e-therapie ONLINE</li> </ul> | ⊠ SPV-Praxen<br>⊠ SPZ<br>⊠ Ausbildungsinstitute |  |  |

| Debian: Abhängigkeit "cups-bsd" hinzugefügt |                                                                                                    |                                                                                                    |                                                 |  |  |  |
|---------------------------------------------|----------------------------------------------------------------------------------------------------|----------------------------------------------------------------------------------------------------|-------------------------------------------------|--|--|--|
| Beschreibung                                | Nach der Umstellung von Ubuntu zu Debian wurde das Paket "cups-bsd"<br>als Abhängigkeit in EPIKUR hinzugefügt, damit die EPIKUR-Funktionen<br>auf Debian fehlerfrei funktionieren. |                                                                                                    |                                                 |  |  |  |
| Enthalten in                                | ⊠ e-medico<br>⊠ e-medico PSY                                                                                                    | <ul> <li>☑ e-therapie PRIVAT</li> <li>☑ e-therapie BASIS</li> <li>☑ e-therapie PLUS</li> <li>☑ e-therapie ONLINE</li> </ul> | ⊠ SPV-Praxen<br>⊠ SPZ<br>⊠ Ausbildungsinstitute |  |  |  |

## 3. Installationshinweise

## 3.1 ALLGEMEINE HINWEISE

Alle Produktlinien von EPIKUR (*e-medico*, *e-medico PSY* und *e-therapie* in den Einzelplatz- und Netzwerkvarianten) besitzen einen Update-Installationsassistenten, der bei jedem Programmstart prüft, ob ein Update bereitsteht. Ob ein Update für Sie freigegeben wurde, erkennen Sie bei der Einzelplatzvariante an der Benachrichtigung durch den Update-Installationsassistenten nach Programmstart oder bei der Netzwerkvariante durch einen Hinweis auf der Oberfläche des Server-Control-Panels. Bei entsprechender Einwilligung Ihrerseits aktualisiert sich das Programm automatisch. Ihre Einstellungen und die vorhandenen Patientendaten bleiben erhalten.

Wir empfehlen Ihnen dennoch, in regelmäßigen Abständen und insbesondere vor einer Aktualisierung des Programms eine Datensicherung durchzuführen und diese auch auf einem externen Speichermedium (z. B. externe Festplatte, USB-Stick) abzulegen und an einem sicheren Ort zu verwahren, der räumlich von Ihrer EPIKUR-Installation getrennt ist.

Weitere Hinweise zum Umgang mit der Datensicherung erhalten Sie im Handbuch und über den Menüpunkt *Hilfe* unter dem Eintrag *Datensicherung*.

## 3.2 WEITERFÜHRENDE HINWEISE

Im Rahmen des Update-Installationsprozesses bitten wir Sie, folgende weitere Hinweise zu beachten:

- Vergewissern Sie sich, dass alle eventuell gestarteten Programme vor der Update-Installation beendet werden und möglichst wenige Programme im Hintergrund arbeiten.
- Starten Sie den Update-Installationsprozess nicht während oder kurz vor Ihrer Sprechstunde, sondern außerhalb der Sprechzeiten.
- Führen Sie in regelmäßigen Abständen eine Datensicherung durch.
- Prüfen Sie, ob Sie über ausreichend Systemrechte zur Durchführung der Update-Installation verfügen; ggfs. sind Administratorrechte notwendig.
- Installieren Sie keine Systemoptimierungs- oder Systembereinigungsprogramme, die bei bzw. nach Ausführung die Updatefunktion von EPIKUR beeinträchtigen können.

Sollten Sie auch nach einem längeren Nutzungszeitraum keine Benachrichtigung zur Durchführung eines Updates erhalten, haben Sie in der Einzelplatzvariante die Möglichkeit, über die Menüzeile *Hilfe* unter dem Menüeintrag *Suche nach Updates* ein Update manuell anzustoßen. In der Netzwerkvariante klicken Sie hierfür im Server-Control-Panel auf den Button *Updateprüfung starten*. Beachten Sie bitte in diesem Zusammenhang die Systemanforderungen für EPIKUR unter den verschiedenen Betriebssystemen (Windows, macOS, Linux) unter https://www.epikur.de/systemanforderungen/

## 4. Service

## 4.1 KUNDENPORTAL

Sie haben Fragen zur Bedienung und Nutzung von EPIKUR? Dann besuchen Sie unser Kundenportal. In unserem eigens für Sie eingerichteten Kundenportal finden Sie eine Zusammenstellung von Tipps und Tricks im Umgang mit unserer Software, Anleitungen, Videos sowie Antworten auf häufig gestellte Fragen.

Mit einem Klick auf den nebenstehenden Button oder der Eingabe von <u>www.epikur.de/portal</u> in die Adressleiste Ihres Internetbrowsers gelangen Sie zu unserem Kundenportal.

Kundenportal

## 4.2 ANWENDERDOKUMENTATION

In unserem Kundenportal stellen wir Ihnen unsere umfangreiche Anwenderdokumentation in Form eines Administrator-Handbuchs sowie der Handbücher der Produktlinien *e-medico, e-medico PSY* und *e-the-rapie* zur Verfügung.

Mit einem Klick auf die untenstehenden Buttons rufen Sie Ihr gewünschtes Handbuch auf, das in Ihrer Produktvariante von EPIKUR auch über die Menüzeile *Hilfe* im ersten Menüeintrag unter *Handbuch* (alternativ auch durch Drücken der F1-Taste) hinterlegt ist. Beachten Sie bitte: das Administrator-Handbuch ist lediglich unter dem EPIKUR-Nutzer ,Administrator' verfügbar.

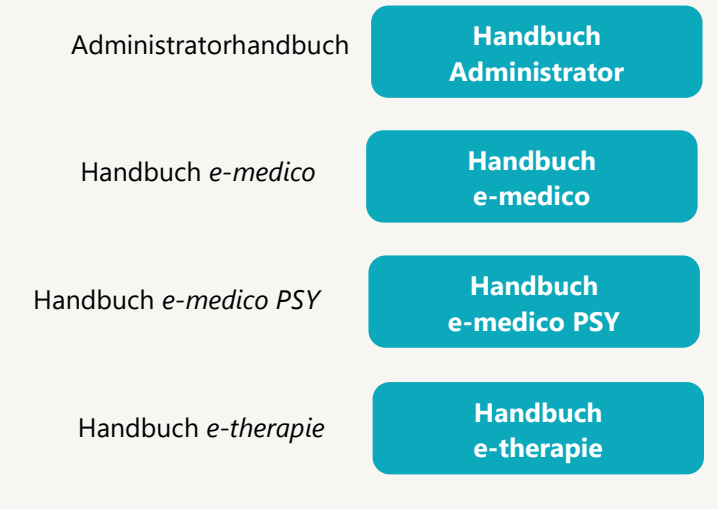

## 4.3 MEDIATHEK

Weitere Informationen zu Programmfunktionen von EPIKUR hinsichtlich ärztlicher und psychotherapeutischer Leistungen finden Sie auch in unserer Mediathek, in der wir Ihnen u. a. Videomaterial zu speziellen Fragen und Themen zur Sozialpsychiatrischen Versorgung von Kindern und Jugendlichen (SPV) anbieten.

Mit einem Klick auf den nebenstehenden Button oder der Eingabe von <u>https://www.epikur.de/service/mediathek/</u> in die Adressleiste Ihres Internetbrowsers gelangen Sie zu unserer Mediathek.

Mediathek

## 5. Kundenbetreuung

Um Ihre Fragen zielgerecht beantworten zu können, stehen Ihnen individuelle Supportteams für die Abrechnung, für die Anwendungsberatung und für den technischen Support zur Verfügung. Die Teams sind montags bis freitags **von 8 bis 17 Uhr** telefonisch oder per E-Mail für Sie erreichbar. Bitte halten Sie hierfür Ihre **Kundennummer** bereit.

## 5.1 ABRECHNUNG

Für Fragen, die sich im Rahmen Ihrer **KV-Abrechnung** ergeben, sind wir Ihnen gerne behilflich unter der Rufnummer +49 30 340 601 124 oder via E-Mail an support@epikur.de. Dazu zählen beispielsweise Fragen wie:

- Scheinprüfung mit dem EPIKUR-/KBV-Prüfmodul,
- Erstellung KV-Abrechnungsdatei,
- Wiedereröffnen und Neuabrechnung.

## 5.2 ANWENDUNGSBERATUNG

Antworten auf Fragen zur **Bedienung** und **Nutzung** von EPIKUR erhalten Sie von unseren Mitarbeitern unter +49 30 340 601 122 oder via E-Mail an support@epikur.de. Dazu zählen beispielsweise Fragen wie:

- Auswertungen und Statistiken,
- Einstellungen für die Patientenakten,
- Programmeinstellungen unter EPIKUR.

## 5.2 TECHNISCHER SUPPORT

Bei Fragen zur **Technik** wenden Sie sich bitte unter +49 30 340 601 123 oder via E-Mail an support@epikur.de an unsere Mitarbeiter. Dazu zählen beispielsweise Fragen wie:

- Installation und Update der Software,
- Konfiguration von TI-Komponenten, Kartenlesegeräten, Druckern etc.,
- Datenimport und -export (Datenwiederherstellung).

*KUNDENBETREUUNG* 

## 5.3 SUPPORT-TERMIN

Unser Support ist generell kostenfrei. Sollten Sie Fragen haben, die über den normalen Support hinaus gehen, oder eine Schulung wünschen, so werden diese Leistungen zeitlich von Ihrer Serviceline abgezogen (Serviceline-Kunden) oder in Rechnung gestellt. Um einen Supporttermin mit uns zu vereinbaren, haben Sie zwei Möglichkeiten:

Entweder, Sie nutzen das in EPIKUR hinterlegte Kontaktformular in der Menüzeile *Hilfe* unter dem Menüeintrag *Support-Termin buchen* und füllen die Pflichtfelder aus.

Oder Sie klicken auf den nebenstehenden Button, mit dem Sie in unser Kundenportal gelangen. Über den Reiter *Serviceline* navigieren Sie zum Formular für die Terminbuchung.

Support-Termin buchen

Zum vereinbarten Termin rufen wir Sie an. In beiden Fällen bitten wir Sie sicherzustellen, dass Ihr Rechner, auf dem EPIKUR installiert ist, eine Verbindung zum Internet besitzt. Über das Programm *TeamViewer*, dass Sie aus EPIKUR über die Menüzeile *Hilfe* unter dem Menüeintrag *TeamViewer* starten können, schalten wir uns zu Ihnen auf den Bildschirm Ihres Rechners.

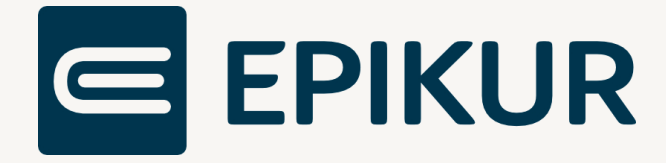

## Kontakt

Epikur Software GmbH & Co. KG Franklinstraße 26 a 10587 Berlin Telefon: +49 30 340 601 101 Telefax: +49 30 340 601 109 <u>info@epikur.de</u> <u>www.epikur.de</u>

Copyright © 2024 Epikur Software GmbH & Co. KG Änderungen und Irrtümer vorbehalten.